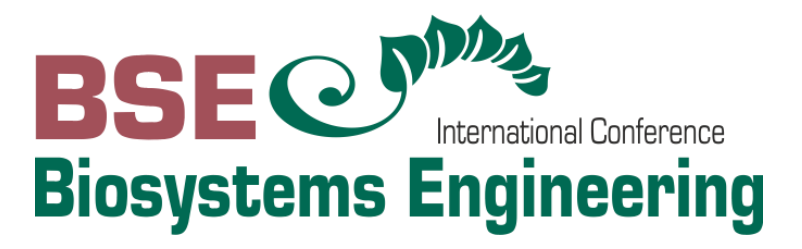

# GUIDE FOR AUTHORS Call for papers

Olt J.; Kikas T.; Meneses L. (Editors)

Tartu – Estonia

The submission and review of papers for the Conference Biosystems Engineering will be managed in an online conference management system called EasyChair. This system will make the submission and management process easier for the users and for the editors. Once the abstract or the manuscript are submitted the author can check the code of the submission, update information about the submission and track the review status. As a new user, you will have to register before submitting your abstract or manuscript.

Authors of the accepted abstracts will be invited to submit their full papers (including figures, tables and references) through the platform. The authors will be notified about the successful submission of the manuscript immediately after submission. All papers will be rigorously peer-reviewed by specialists in the specific field before acceptance.

If you run into any technical issues, please contact us at: bse@emu.ee

Guide for authors – call for papers. International Conference on Biosystems Engineering Editors: Olt, J., Kikas, T., Meneses, L. http://bse.emu.ee © Estonian University of Life Sciences, 2019

# Submit an abstract

Full paper submission option is available only to those participants who have an abstract previously accepted for the conference.

### Step 1

Click the conference link and log in with your username and password.

#### <u>Step 2</u>

Please select your role in the conference as an author by clicking in 'enter as an author'.

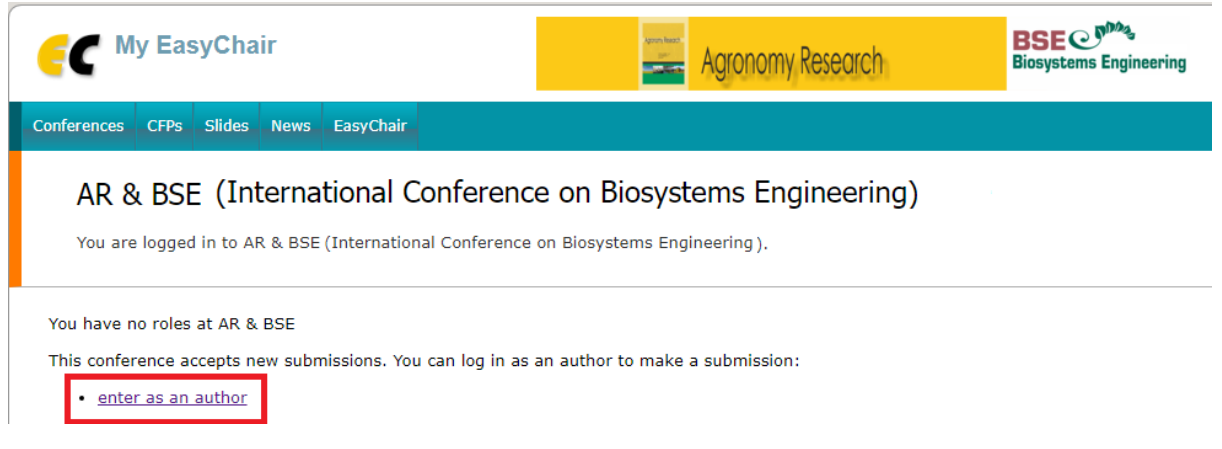

#### Step 3

To update your submission with the full-paper version of the abstract click on 'Submission #' at the top-left corner.

| <b>FC</b> AR & BSE (at                                                                                                    | uthor)                                               | Aport A  | Agronor   | ny Research | BSE Constant Sector Biosystems Engineering |  |  |
|----------------------------------------------------------------------------------------------------|------------------------------------------------------|----------|-----------|-------------|--------------------------------------------|--|--|
| New Submission Submission 11                                                                                                    | Templates AR & BSE Premium                           | CFP News | EasyChair |             |                                            |  |  |
| AR & BSE Submission 11                                                                                                    |                                                      |          |           |             |                                            |  |  |
| If you want to change any information about your paper, use links in the upper right corner.                                                                      |                                                      |          |           |             |                                            |  |  |
| For all questions related to processing your submission you should contact the conference organizers. <u>Click here to see information</u> about this conference. |                                                      |          |           |             |                                            |  |  |
|                                                                                                    | Paper 11                                             |          |           |             |                                            |  |  |
| Title:                                                                                                    | Title                                                |          |           |             |                                            |  |  |
| Author keywords:                                                                                                    | Keyword 1<br>Keyword 2<br>Keyword 3                  |          |           |             |                                            |  |  |
| Topics:                                                                                                    | Bioenergy and Biofuels                               |          |           |             |                                            |  |  |
| Abstract:                                                                                                    | Abstract                                             |          |           |             |                                            |  |  |
| Submitted:                                                                                                    | Sep 07, 11:05 GMT                                    |          |           |             |                                            |  |  |
| Last update:                                                                                                    | Sep 07, 11:05 GMT                                    |          |           |             |                                            |  |  |
| Participation type                                                                                                    | Participation only                                   |          |           |             |                                            |  |  |
| Potential Reviewers                                                                                                    | Reviewer 1<br>Reviewer 2<br>Reviewer 3<br>Reviewer 4 |          |           |             |                                            |  |  |

## <u>Step 4</u>

You will see all the details regarding your abstract submission. Click on 'Update information' at the top-right corner.

| 6   | C AR & BSE (author)                                                                                                    |                                     |             | Agronomy Research |           | BSE CP <sup>MA</sup><br>Biosystems Engineering |                                                                                  | <u>Help</u> / <u>Log out</u> |  |  |
|-----|----------------------------------------------------------------------------------------------------|-------------------------------------|-------------|-------------------|-----------|------------------------------------------------|----------------------------------------------------------------------------------|------------------------------|--|--|
| New | Submission Submission 11                                                                                                    | Templates AR & BSE                  | Premium CFP | D News            | EasyChair |                                                |                                                                                  |                              |  |  |
|     | AR & BSE Submission 11<br>If you want to <b>change any information</b> about your paper, use links in the upper right corner.<br>For all questions related to processing your submission you should contact the conference organizers. <u>Click here to see information</u><br><u>about this conference.</u> |                                     |             |                   |           |                                                | Update information<br>Update authors<br>Add file<br>Declare conflict<br>Withdraw |                              |  |  |
|     |                                                                                                    | Paper 11                            |             |                   |           |                                                |                                                                                  |                              |  |  |
| 1   | itle:                                                                                                    | Title                               |             |                   |           |                                                |                                                                                  |                              |  |  |
| 4   | Author keywords:                                                                                                    | Keyword 1<br>Keyword 2<br>Keyword 3 |             |                   |           |                                                |                                                                                  |                              |  |  |
| 1   | opics:                                                                                                    | Bioenergy and Biofuels              |             |                   |           |                                                |                                                                                  |                              |  |  |

# <u>Step 5</u>

Click on 'Add file' to upload your manuscript.

| C AR & BSE             | (author)                                     | gen har<br>pr        | Agronomy Research               | BSE Contractions | <u>Help</u> / <u>Log out</u> |
|------------------------|----------------------------------------------|----------------------|---------------------------------|------------------|------------------------------|
| New Submission Submiss | sion 11 Templates AR & BSE Premium           | CFP News Eas         | yChair                          |                  |                              |
| Update AR &            | & BSE Submission 11                          |                      |                                 |                  | Add file                     |
| To update informatio   | on about the submission, fill out the follow | ing form and press t | he "Update Information" button. |                  |                              |
|                        |                                              |                      |                                 |                  |                              |
| Title: * Title         |                                              |                      |                                 |                  |                              |
| The abstract should    | d not exceed 500 words                       |                      |                                 |                  |                              |
| Abstract: •            | ract                                         |                      |                                 |                  |                              |
|                        |                                              |                      | <i>h</i>                        |                  |                              |

# <u>Step 6</u>

Select the manuscript from your computer by clicking on 'Choose file'.

| C AR & BSE (author)                                                                                                    | Agronomy Research                                                                                      | BSE C Protection Biosystems Engineering | <u>Help</u> / <u>Log out</u> |  |  |  |
|----------------------------------------------------------------------------------------------------|----------------------------------------------------------------------------------------------------|-----------------------------------------|------------------------------|--|--|--|
| New Submission Submission 11 Templates AR & BSE Premium                                                                                                    | CFP <sup>D</sup> News EasyChair                                                                        |                                         |                              |  |  |  |
| Update a File for Submission 11<br>Use the form below to <b>upload or update</b> a file for your submission.<br>Note that this conference uses <u>submission templates</u> . |                                                                                                    |                                         |                              |  |  |  |
| File Manuscript. Upload your manuscript. The manuscript must be Choose File to file chosen                                                                                   | Admissible file extensions<br>Word open XML document (extension docx)<br>Word document (extension doc) |                                         |                              |  |  |  |
| Submit                                                                                                    |                                                                                                    |                                         |                              |  |  |  |

Upload your file and click on 'Submit'. After submitting your manuscript, you see a notification like the one below.

| FC AR & BSE (author)     BSE C Biosystems Engineering                                                                                                    | <u>Help</u> / <u>Log out</u>                                                        |
|----------------------------------------------------------------------------------------------------|-------------------------------------------------------------------------------------|
| New Submission Submission 11 Templates AR & BSE Premium CFP <sup>C</sup> News EasyChair                                                                                                    |                                                                                     |
| AR & BSE Submission 11<br>If you want to <b>change any information</b> about your paper, use links in the upper right corner.<br>For all questions related to processing your submission you should contact the conference organizers. <u>Click here to see information</u><br>about this conference. | Update information<br>Update authors<br>Update file<br>Declare conflict<br>Withdraw |
| The file has been uploaded!                                                                                                    |                                                                                     |

Check your inbox. You will receive a confirmation email acknowledging your full-paper submission. Your paper will be rigorously peer-reviewed by specialists in the specific field. The final notification of the full paper acceptance/rejection will be communicated to you as soon as the reviews have been received.

Dear authors,

we acknowledge that we received new files for your AR & BSE submission. The information about this update is shown below.

Number: 11 Authors: Bse Demo Title: Title Uploaded by: Bse Organising Committee <<u>bse@emu.ee</u>> Updates: paper, version 1 (18649 bytes)

To access the new version of your submission you should log in to the AR & BSE EasyChair page.